# SIGNIX Technical Document UNDERSTANDING SIGNIX SIGNATURES & AUDIT TRAILS SIGNIX TOTALAUDIT™

*CONFIDENTIAL* – V2.0 January 2021

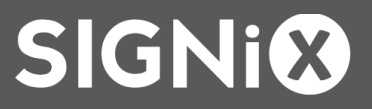

| Version | Author      | Date      | Changes                                                                                                    |
|---------|-------------|-----------|----------------------------------------------------------------------------------------------------|
| 1.0     | John Harris | July 2014 | Initial version.                                                                                                    |
| 1.1     | John Harris | Feb 2015  | Updated to include 21 CFR 11 details.                                                                                                    |
| 1.2     | John Harris | Mar 2016  | Added 'Notary Information Added' and 'Preview<br>Completed' events as well as updated details for<br>'Document Presented.'                                                                                           |
| 2.0     | John Harris | Jan 2021  | Updated title. Added content relating to signature<br>evidence and validation. Added additional audit trail<br>content related to Session Started, notary, KBA and<br>other details. Small other updates throughout. |
|         |             |           |                                                                                                    |
|         |             |           |                                                                                                    |
|         |             |           |                                                                                                    |
|         |             |           |                                                                                                    |
|         |             |           |                                                                                                    |

# Contents

| Summary                                                       | 5  |
|---------------------------------------------------------------|----|
| Digital Signatures                                            | 5  |
| Overview                                                      | 5  |
| Going from Paper to Electronic                                | 5  |
| Rely on the PDF                                               | 6  |
| Trust the Green Checkmark                                     | 6  |
| Yellow Exclamation Point                                      | 7  |
| Magnifying Glass                                              | 7  |
| Red X                                                         | 7  |
| What Should the Signature Look Like?                          | 7  |
| Signature History                                             | 9  |
| Viewing on Mobile Devices                                     | 9  |
| If you received the document as attachment in email - iOS     | 10 |
| If you received the document as attachment in email - Android | 11 |
| Document already in 'preview' / Quick Look - iOS              | 12 |
| Transactional Audit Trail                                     | 13 |
| Overview                                                      | 13 |
| Available Formats                                             | 13 |
| How the Audit Trail Works                                     | 14 |
| Understanding an Audit Trail Event                            | 14 |
| Audit Events, by Type                                         | 15 |
| Session Started                                               | 15 |
| Transaction Accepted by Signix                                | 15 |
| Email Sent                                                    | 16 |
| Esign Consent Accepted                                        | 16 |
| Shared Secret Code Sent                                       | 17 |
| User Entered Shared Secret Code                               | 17 |
| KBA Events                                                    | 17 |
| Certificate Issued                                            | 18 |

|   | Preview Completed Event                                  | . 18 |
|---|----------------------------------------------------------|------|
|   | Document Presented - <i>deprecated</i>                   | . 19 |
|   | Notary Information Added                                 | . 19 |
|   | Notary Seal Added                                        | . 19 |
|   | User Opted Out                                           | . 19 |
|   | Transaction Completed                                    | . 20 |
|   | Transaction Suspended / Resumed                          | . 20 |
|   | Party (Document) Added and Party (Document) Deleted      | . 20 |
|   | Transaction Cancelled                                    | . 20 |
| S | ignatures on the Audit Trail                             | . 21 |
|   | User Entered PIN                                         | . 21 |
|   | Signature Creation Authorized                            | . 21 |
|   | Document Signed                                          | . 22 |
|   | Endorsement Tasks (Agree/Acknowledge) on the Audit Trail | . 22 |
|   | User Acknowledged Viewing Document                       | . 23 |

# **Summary**

SIGNiX is committed to providing its customers with best-in-class evidence to support documents digitally signed through the SIGNiX service. This evidence is broadly known as SIGNiX TotalAudit<sup>™</sup> and includes the following elements:

- Standards-based digital signature applied for <u>every</u> signature and initial in the document adds tamper-evidence and document integrity from the first signature forward. A document 'locking' tamper-proofing signature can also be applied, locking out any change in PDF tools.
- Embedded per-document signature audit trail: Once a digital signature is applied to a PDF file, the PDF file retains all changes to the document made from that point on. This information can be viewed in the 'Signature' panel in most PDF viewers.
- Embedded per-signature document view: Every SIGNiX digital signature triggers the PDF file to retain a snapshot of what the document looked like at the point of signature. This information is completely embedded in the PDF file itself and viewable in most PDF viewers by right-clicking on a signature and choosing *View Signed Version*.
- Transaction Audit Trail: SIGNiX keeps track of every single event that takes place during a transaction. This history of 'events' can encompass processes that extend beyond a single document—it provides comprehensive data about every user, action and document in a SIGNiX transaction, even keeping track of events after a transaction has been completed.

# **Digital Signatures**

# **Overview**

SIGNIX employs true, cryptographic digital signatures for every signature and initial applied. SIGNIX has always understood that true digital signatures offered substantial, inherent capabilities such as independence, tamper-evidence, identification, non-repudiation, and long-term viability due to their reliance on open, published document and cryptographic standards with high security and high trust, globally. However, SIGNIX was not turned away by the complexity of the technology. Rather, SIGNIX felt that the requisite challenge was to leverage digital signatures on the back-end while allowing users to apply their signatures and initials in an intuitive, easy-to-use fashion.

# **Going from Paper to Electronic**

When you receive a wet ink signed document what are you typically looking for? First, you may check if it was signed at all. Then, you're probably looking for the right person's name which you would expect to see on the document. You might also check to see that the document was filled out correctly, or that there are no obvious alterations. Putting all of this together can be a time-consuming process, but it's also a well-understood process.

When you receive an electronically signed document, you can still look for these items, but SIGNiX gives you tools to better understand not only the document, but also the signing process, whether the document changed, and even more evidence. But of course, you have to know what to look for.

# **Rely on the PDF**

SIGNiX produces digitally signed PDF documents. The PDF file format is well-known and is an international standard (ISO 32000-1). SIGNiX chose PDF because it is the most mature platform today supporting digital signatures. PDF first supported this technology way back in 1999, and since then has added on numerous powerful capabilities that each SIGNiX signature takes full advantage of.

When you receive a document signed by SIGNiX, first be sure you're looking at a PDF file on your computer or mobile device...not a paper copy. While a paper copy can be useful as a reference, you will see that the PDF file has numerous features and functions that help you to trust the document. If you've been given a paper copy and asked to trust it, be sure you ask for the electronic version as well and look for all of the elements described below.

To open the PDF, SIGNiX recommends you use a fully-standards compliant PDF viewer such as the free Adobe Reader. Adobe Reader on Windows or MacOS X provides the best experience when it comes to viewing digitally signed documents from SIGNiX.

You can also use the free PDF viewer applications from Nuance, Nitro and Fox-It, though some of the icons may look different than what's presented here. If you're using a mobile device, SIGNiX strongly recommends you use the free Adobe Reader app available on the App Store and Google Play store, as the PDF signatures will render differently on iOS and Android devices.

# **Trust the Green Checkmark**

Now that you're looking at a PDF file, what's next? If you've opened the file with the free Adobe Reader, look for the green checkmark at the top of the screen:

This lets you know immediately that nothing has changed in the document since the last signature was applied to the document, and that all changes have been signed off. Note that this icon will look different in

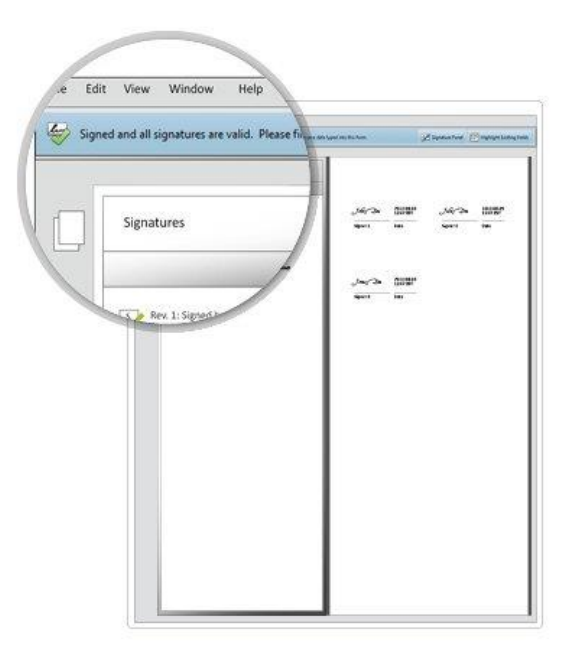

other PDF viewers, and is generally not available on mobile devices.

When should you be concerned? When you see any of the following icons:

# Yellow Exclamation Point

This icon is letting you know that something may have changed after the last signature was applied. Perhaps it was meant to be done, but the software is letting you know to be on notice. If you click the pen icon on the left side, you will see an in-document change tracker, showing you each of the signatures applied, and in this case, changes (such as this strike-through) made after the last signature.

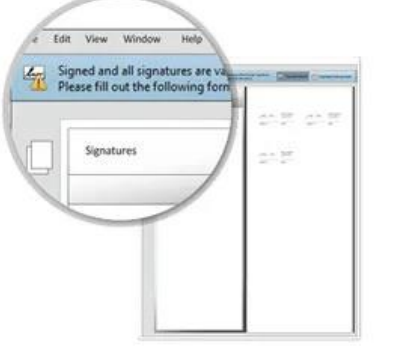

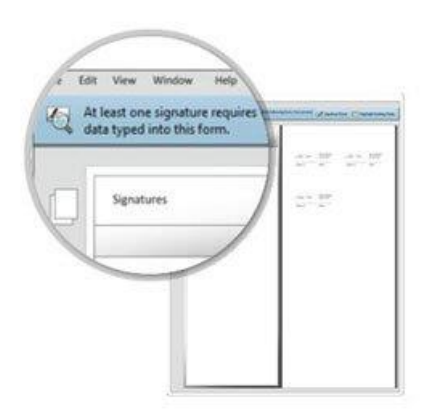

# Magnifying Glass

This icon lets you know that something was just

changed in the document you are looking at. You will need to 'validate' the signatures for Reader to let you know what changed. Simply click the pen icon and then the 'Validate All' button. The icon should then change.

# Red X

If, however, you see the Red X above, you should not trust this document. This means that

substantive changes have been made to the document and the integrity of the original PDF is compromised. Get in touch with the organization or individual that sent you the document and ask for an original.

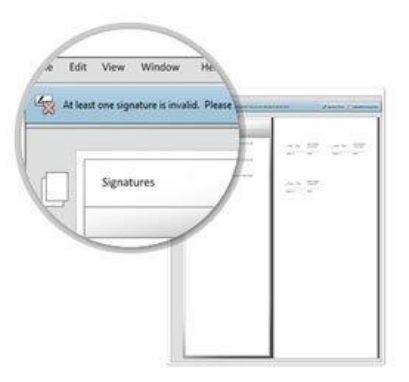

# What Should the Signature Look Like?

The digitally signed document you received might have one signature or twenty. What do you need to look for in regards to the signatures themselves?

SIGNIX signatures can come in multiple appearances, as shown here. Signers can choose from one of several signature fonts, can use their finger or mouse to draw their signature or initial, and in some cases, even upload their signature as an image.

These signatures aren't just images or pictures of a signature with a link to some third party website. Each SIGNIX signature and initial creates a tamper-evident seal on the document and embeds critical information about the signature into the document itself. If you're viewing this document in Adobe Reader or another PDF viewer on Windows or Mac, you can click on each signature to get at this information. Here are some highlights.

|                 | Signature Properties X                                                                                                    |
|-----------------|----------------------------------------------------------------------------------------------------|
|                 | Signature is VALID, signed by SIGNiX Signature Authority 1                                                                                                    |
|                 | Signing Time: 2021/01/20 10:50:34 -05'00' 2                                                                                                    |
|                 | 3 Source of Trust obtained from Adobe Approved Trust List (AATL).                                                                                                    |
| DE              | 4 Reason: Certify the signature of Jane Human. For more information, see<br>https://www.signix.net/info.jsp?policy=1.3.6.1.4.1.6693.4.2.10                                                                                                    |
|                 | Location: Signed at IP Address 69.120.241.167 for transaction<br>1771d259665:384d:1f3291e:2x5lqx via user agent [Mozilla/5.0 (Windows NT 10.0;<br>Win64; x64) AppleWebKi753.36 (KHTML, like Gecko) Chrome/87.0.4280.141<br>Safari/537.36 Edg/87.0.664.75]. |
|                 | Validity Summary                                                                                                    |
|                 | The document has not been modified since this signature was applied.                                                                                                    |
| Signed:         | The certifier has specified that no changes are allowed to be made to this<br>document.                                                                                                    |
|                 | The signer's identity is valid.                                                                                                    |
|                 | 6 The signature includes an embedded timestamp. Timestamp time:<br>2021/01/20 10:50:34 - 05'00'                                                                                                    |
|                 | Signature was validated as of the secure (timestamp) time: 2021/01/20 10:50:34 -05'00'                                                                                                    |
| Jane Human 👼 1  | Signer Info                                                                                                    |
|                 | The path from the signer's certificate to an issuer's certificate was successfully<br>built.                                                                                                    |
| Signer One - #1 | The signer's certificate is valid and has not been revoked.                                                                                                    |
|                 | Show Signer's Certificate                                                                                                    |
|                 | Advanced Properties Validate Signature Close                                                                                                    |

- Signatures are represented by a digital certificate in the name of the SIGNiX Signature Authority, with an email address for <u>support@signix.com</u>. Older certificates may reference production@signix.com.
- 2) The date and time of this specific signature, including a time zone reference versus UTC.
- The SIGNiX Signature Authority certificate is natively trusted (within Adobe products) by the Adobe Approved Trust List.<sup>1</sup>
- 4) The Reason field contains the name of the signer.
- 5) The location field provides the IP address of the signer at the moment of that signature, as well as the transaction identifier (DocSetID) and the 'user agent,' which is a code that signifies which browser and version were being used at the point of signature.
- 6) The embedded timestamp is a reference to a third party time source outside of SIGNiX to provide confidence in the time of the signature.

<sup>&</sup>lt;sup>1</sup> This reference only appears within Adobe products.

In addition to the elements shown above, a SIGNIX digital signature should also display a green shield with the words Digitally Signed next to the signature image, though this alone is not enough to validate a SIGNIX signature without the additional evidence described throughout this document.

01/20/2021

10:50 AM EST

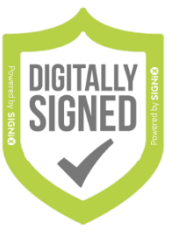

Jane Human SIENED

Prior to 2015, a slightly different image stating "Digitally Signed" was used to signify SIGNiX signatures.

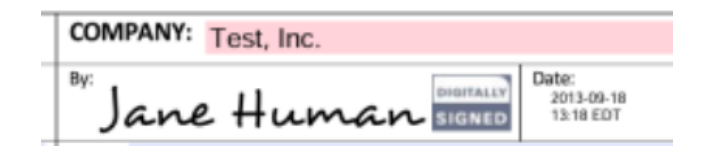

# **Signature History**

Not only does each SIGNiX signature and initial create an embedded signature on the document, it also embeds a history of the document through each signature—we call this the Signature History<sup>™</sup>. With this feature, you can easily show what the document looked like at the moment a particular signer signed the document. This is especially useful in multiple signature and party workflows where one signer may question the content of a document at the time of signature. It's available within the document, even offline.

If you have received a document with more than one signature, you can take a look at the embedded Signature History within compliant PDF viewers on Windows and Mac computers. Follow these steps:

1) Right-click (Cmd-click) on the signature in question, and choose View Signed Version.

2) The PDF viewer will create a new window displaying what the document looked like when that signer signed the document.

# Viewing on Mobile Devices

Many of the advanced cryptographic capabilities of the PDF format have not yet found their way to mobile devices, so you need to be sure to understand what you can expect to see when looking at a SIGNIX digitally signed document on a mobile device. Because of a current lack of support for these features on

| Jane H     | 01/20/2021<br>10-50 AM EST<br>Validate Signature |
|------------|--------------------------------------------------|
|            | View Signed Version                              |
| Signer One | Show Signature Properties                        |

most mobile devices, the visibility of signatures and function may differ. Some native apps may incorrectly

not display the signatures, so it's important to know how to view these signatures properly. Don't worry! The signatures ARE there, but the native viewer just doesn't yet know what to do with them.

SIGNiX strongly recommends installing the free Adobe Reader app for iOS or Android, as this app will correctly show the appearance of any PDF digital signature. However, note that features like the green checkmark, Signature History<sup>™</sup> and other embedded information will not be available on a mobile device due to its more limited capabilities, so if you have questions about the document, be sure to open it on a Windows or Mac computer in Adobe Reader (or other app as described above) to dig deeper into these other assurance features.

Once you've installed the app, follow the instructions below to open a signed PDF in the app.

# If you received the document as attachment in email - iOS

1) Scroll, if necessary to find the attachment icons. Tap to download them, if required.

| ad 🗟                                                   | 4:21 PM                                                       |   |  | 13 | 100% |
|--------------------------------------------------------|---------------------------------------------------------------|---|--|----|------|
| inbox (2) 🛛 🔨 🗸                                        |                                                               | P |  | \$ | Ø    |
| From: john harris >                                    |                                                               |   |  |    | Hide |
| To: John Harris >                                      |                                                               |   |  |    |      |
| Here are those documen<br>September 23, 2013 at 4:21   | ts you signed<br>PM                                           |   |  |    |      |
| As we discussed on the                                 | phone, John.                                                  |   |  |    |      |
| Regards John                                           |                                                               |   |  |    |      |
| negarus, vonin                                         |                                                               |   |  |    |      |
| Tap to Download<br>Notice and Disclosure.pdf<br>224 KB | Tap to Download<br>SIGNX Mutual NDA<br>2013(12).pdf<br>1.1 MB |   |  |    |      |
|                                                        |                                                               |   |  |    |      |
|                                                        |                                                               |   |  |    |      |
|                                                        |                                                               |   |  |    |      |
|                                                        |                                                               |   |  |    |      |
|                                                        |                                                               |   |  |    |      |
|                                                        |                                                               |   |  |    |      |

2) The PDF attachment may be downloaded, or it may be previewed in-line with the email.

3) Hold your finger on the attachment icon or the previewed document until a new dialog pops-up. Adobe Reader should be one of the apps you can choose from.

| Pad 🕈                                                                                                    | 4:23 PM                                                                                                    |                                                                                        |                                                                     |                                                             | 甘菜 11           | 00% |
|----------------------------------------------------------------------------------------------------|----------------------------------------------------------------------------------------------------|----------------------------------------------------------------------------------------|---------------------------------------------------------------------|-------------------------------------------------------------|-----------------|-----|
| 🗸 Inbox (2) 🛛 🗸 🗸                                                                                                    |                                                                                                    | P                                                                                      |                                                                     |                                                             | 47              | Ø   |
|                                                                                                    |                                                                                                    |                                                                                        | Å                                                                   |                                                             | •               |     |
| SIGNI                                                                                                    | sage Mail Open s                                                                                                    | in iBooks. C                                                                           | Reader                                                              | C C                                                         | lou(            |     |
| This Mutual Non-Disclosure Agreement ("Agreement<br>address at 1203 Carter Screet, Chattanooga, TN 3740.<br>protect certain confidential information which may be                                                                                                    | $\neg \bigcirc$                                                                                                    |                                                                                        |                                                                     |                                                             |                 |     |
| <ol> <li>Definition. "Confidential information" means the<br/>that is exchanged between the parties, provided that<br/>identified as confidential at the time of disclosure by<br/>"Discloser", or (ii) disclosed under circumstances the<br/>discloser of the disclosed under circumstances the<br/>discloser of the disclosed under circumstances the<br/>discloser of the disclosed under circumstances the<br/>discloser of the disclosed under circumstances the<br/>discloser of the disclosed under circumstances the<br/>discloser of the disclosed under circumstances the<br/>discloser of the disclosed under circumstances the<br/>discloser of the disclosed under circumstances the<br/>discloser of the disclosed under circumstances the<br/>discloser of the disclosed under circumstances the<br/>discloser of the disclosed under circumstances the<br/>discloser of the disclosed under circumstances the<br/>discloser of the disclosed under circumstances the<br/>discloser of the discloser of the discloser of the discloser of the<br/>discloser of the disclosed under circumstances the<br/>discloser of the discloser of the discloser of the discloser of the<br/>discloser of the discloser of the discloser of the discloser of the<br/>discloser of the discloser of the discloser of the discloser of the<br/>discloser of the discloser of the d</li></ol> | FIO                                                                                                    |                                                                                        |                                                                     |                                                             |                 |     |
| resionable person that the information ought to be<br>by the party recorving such information the "Recipier<br>2. Purpose. The Recipient may use the Confidential in<br>purpose of the "Purpose":                                                                                                    | int Quick Look                                                                                                    |                                                                                        |                                                                     |                                                             |                 |     |
| SCROK A mutual busines relationship<br>Company: A mutual businesi relationship<br>If the above "Purpose" section of this Agreement is not filled in<br>such party may use the Confidential Information that it necelle<br>other party for the general purpose of (i) reviewing and fo                                                                                                    | imparable harm to 0, as<br>inadequate. Therefore, in add<br>or a party. Discloser shall be entitled to<br>from the<br>in all legal proceedings in the<br>situating a | closer for which<br>stion to any and<br>seek an injunctio<br>event of any the<br>tool. | a remedy at<br>all remedies a<br>in or other equi<br>reatened or ac | law would I<br>volable at la<br>itable remeditual violation | be<br>es,<br>of |     |

4) Tap on the Adobe Reader app and the file will preview correctly, with all signatures.

| lecipient without use of the Confidential Information. The Recipient may<br>lockose the Discloser's Confidential Information as required by law or court<br>order provided. (i) the Recipient promptly notifies the Discloser in writing of<br>the requirement for disclosure; and (ii) discloses only as much of the<br>confidential Information as is required.<br><b>L. Term.</b> This Agreement shall continue from the Effective Date until<br>eminated. (Effect party may terminate the Agreement at any time by giving<br>en (10) days written notice of its intent to terminate this Agreement. The<br>lecipient's colligations with respect to the Confidential Information<br>evenders shall survive any termination of the Agreement. Uson ensure<br>the Agreement. Uson ensure<br>the Agreement. Uson ensure | of which shall be deemed an organal, but all of which together shall<br>constitute one and the same instrument. Neither party shall assign the<br>Agreement (whether by operation of law, sale of securities or assets, merge<br>or otherwise) or any rights or obligations hereunder without the other party<br>prior written consent. All additions or modifications to this Agreement must<br>be made in writing and must be signed by an authorized officer of both<br>parties. Any failure to enforce any provision of this Agreement shall no<br>constitute a walver thereof or of any other provision. Any walver to be<br>effective must be in writing signed by an authorized officer of the walving<br>party. If any provision of this Agreement shall be held, for any reason, to be<br>sliegal, invalid or enforceable. This Agreement and all matters arising out o<br>or relating to this Agreement shall be governed by the laws of the State o<br>Tennessee, without regard to its conflict of laws nules. |  |  |
|----------------------------------------------------------------------------------------------------|----------------------------------------------------------------------------------------------------|--|--|
| rom the Discloser or upon termination of the Agreement,<br>he Recipient shall return all Confidential Information and all copies, notes,                                                                                                    | or relating to this Agreement shall be governed by the laws of the State.<br>Tennessee, without regard to its conflict of laws rules.                                                                                                    |  |  |
| rom the Discloser or upon termination of the Agreement,<br>he Recipient shall return all Confidential Information and all copies, notes,<br>SIGNIX, Inc.                                                                                                    | or relating to this Agreement shall be governed by the laws of the State<br>Terrinessee, without regard to its conflict of laws rules.                                                                                                    |  |  |
| tom the Discloser or upon termination of the Agreement, the Recipient shall return all Confidential Information and all copies, notes, SIGNIX, Inc. By: Date: 2013.09.18.13.31 ED7                                                                                                    | or relating to this Agreement shall be governed by the laws of the State<br>Terrenessee, without regard to its conflict of laws rules.<br>COMPANY: Test, Inc.<br>By: Jane Human Control State<br>State(DT<br>13.54(DT                                                                                                    |  |  |
| The Discloser or upon termination of the Agreement,<br>the Recipient shall return all Confidential Information and all copies, notes,<br>SIGNIX, Inc.<br>By:<br>Determination<br>SIGNICE<br>Date:<br>2013.09.18 13.31<br>EDT<br>Name: John Harris                                                                                                    | or relating to this Agreement shall be governed by the laws of the State<br>Terreneusee, without regard to its conflict of laws rules.<br>COMPANY: Test, Inc.<br>By:<br>Jane Human<br>Name: Jane Human                                                                                                    |  |  |

# If you received the document as attachment in email - Android

- 1) Scroll, if necessary, to find the attachment icons. Tap on the attachment / file.
- 2) When presented with the Open with, choose Adobe Reader and Always.
- 3) The file should now open in Adobe Reader and be displayed correctly, with all signatures visible.

Version 2.0

# Document already in 'preview' / Quick Look - iOS

 If you only have one attachment in an email, or you downloaded a digitally signed file, you may already be looking at the PDF. If you're in a browser like Safari, it may have opened in a new tab. You may be wondering where the signatures are...they're there, you just need to open it in Adobe Reader.

| C C C C C C C C C C C C C C C C C C C                                                                                                    |
|----------------------------------------------------------------------------------------------------|
| species do not indeed the any approx or partnership<br>table bases them by this approxeme. This approxemes<br>table bases must be the Cardinelian information<br>approxement with respect to the Cardinelian information.<br>Cardinelian information, whether written er out. The<br>executed electronical, and an event is contrapent, such<br>determine an expraint, but, all of what happent<br>information, whether written er out. The<br>executed electronical, and an event is contrapent, such<br>determine an expraint, but, all of what happent<br>is the presention of thus, appendent and the other parts<br>of must appendent and the sum of the outpendent<br>to enforce any paraviour of this Appendent field on<br>the enforce any paraviour of the appendent of the events<br>on of this Apprement that has had be any reason, the<br>enforcement. The apprecision of the approximation of the approximation<br>of the Apprement that has had be any reason, the<br>enforcement. This Apprecision and an extra sum of the events<br>of the Apprecision of the Appendent and approximation of the approxima-<br>tion of the Apprecision of the Appendent approximation of the Appendent<br>approximation of the Appendent approximation of the approximation of the Appendent approximation of the Appendent approximation approximation of the Appendent approximation of the Appendent approximation of the Appendent approximation of the Appendent approximation of the Appendent approximation of the Appendent approximation of the Appendent approximation of the Appendent approximation of the Appendent approximation of the Appendent approxima                      |
| paties do not introl. That any approxy or particular<br>biolith and the second of the second of the second of the<br>agreement with respect to the Confidential information<br>of particular particular second of the second of the<br>second of the second of the second of the second of the<br>second of the second of the second of the second<br>of the same information is the second of the second<br>of the same information of the second of the second<br>of the same information of the second of the second<br>of the same information of the second of the second<br>of the same information of the second of the second<br>of the same information of the second of the second<br>of the second of the second of the second<br>of the second of the second of the second<br>of the second of the second of the second<br>of the second of the second of the second<br>of the second of the second of the second<br>of the second of the second of the second<br>of the second of the second of the second<br>of the second of the second of the second<br>of the second of the second of the second<br>of the second of the second of the second<br>of the second of the second of the second of the second<br>of the second of the second of the second of the second<br>of the second of the second of the second of the second<br>of the second of the second of the second of the second of the second<br>of the second of the second of the second of the second of the second<br>of the second of the second of the sec |
| Agreement shall be governed by the laws of the State of<br>it regard to its conflict of laws rules.                                                                                                    |
|                                                                                                    |
| Date:                                                                                                    |
|                                                                                                    |
|                                                                                                    |
|                                                                                                    |

To ensure you're seeing it correctly, tap your finger once on the screen. In the upper right hand corner you should see an icon that looks like a box with an arrow pointing out of it or you may see the words Open in...

| iPad 🗢                                                                                                    | >          | Û             | 4:0:<br>Sign                                               | грм<br>iix, Inc.                                                                          | c                               | ≁ \$ 100% <b>■</b> + |
|----------------------------------------------------------------------------------------------------|------------|---------------|------------------------------------------------------------|-------------------------------------------------------------------------------------------|---------------------------------|----------------------|
|                                                                                                    |            |               | Signix, Inc.                                               | 8                                                                                         | Signix, Inc.                    |                      |
|                                                                                                    |            |               | SIGNiX Mutua                                               | NDA 2013.pdf                                                                              | Open in "iBoo                   | ks" Open in          |
| respect to connoential information writer: (i) is or becomes puok knowledge<br>through no fault of the Recipient; (ii) was in the Recipient's possession before<br>receipt from the Discloser and was on ta shibet to a divery of confidentiality. (iii) |            |               |                                                            | n respect to the Confidential<br>I prior or contemporaneous<br>rmation, whether written o | agreements<br>or oral. This     |                      |
|                                                                                                    | is rightfi | ully received | by the Recipient without any duty of confidentiality; (iv) | Agreement may be executed electro                                                         | onically, and in several counte | rparts, each         |

2) Tap on that icon or those words, and you'll see the following dialog.

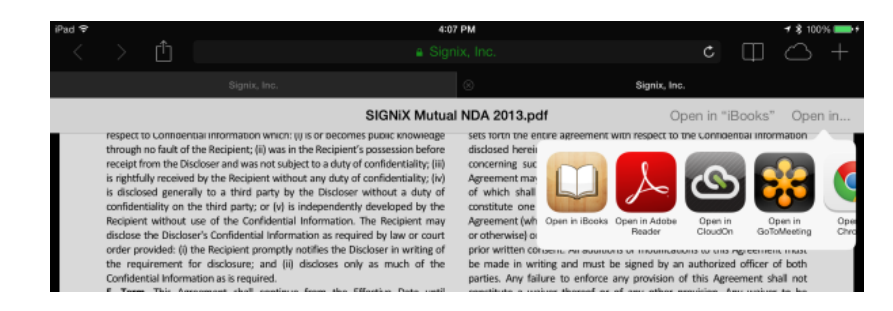

3) Now, click on the Adobe Reader icon, and you'll see the document as it was intended with the signatures you were expecting.

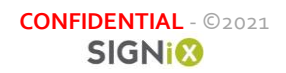

| 2013((12).pcdf E E C C C C C C C C C C C C C C C C C                                                                                                    |
|----------------------------------------------------------------------------------------------------|
| with all relevant export laws and regulations of the United States and yother applicable jurisdiction to assure that no Confidential Information or yothen theored is exported, directly or indirectly, in violation of stuch law.<br>General. The parties do not intered that any agency or pattership ationship be created between them by this Agreement. This Agreement sinchip be created between them by this Agreement. This Agreement with respect to the Confidential Information contendent and a supersides all prior or contemporaneous agreements mering such Confidential Information, whether written or rail. This remement may be executed electronically, and in several counterparts, each which shall be deemed an original, but all of which together shall be termed an original, but all of which together shall be termed an original, but all of which together shall be termed an original but all of which together shall be termed an original but all of which together shall be termed an original but all of which together shall be termed by a subcreated by Agreement hall not the same instrument. Neither party shall assign this research (whether by operation of law, sale of socurities or assets, merger inst. Any failure to endors any provision of this Agreement must made in writing and must be signed by an authorized officer of both statute analyter to be officer any provision of this Agreement shall be held, for any reason, to be junctive must be in enforceably the remaining provisions shall nonethelesis |
| legal, valid and enforceable. This Agreement and all matters arising out of<br>relating to this Agreement shall be governed by the laws of the State of<br>nnessee, without regard to its conflict of laws rules.                                                                                                    |
| MPANY: Test, Inc.                                                                                                    |
| Jane Human SIGNED Date: 2013-09-18<br>12:18 EDT                                                                                                    |
| <sup>ne:</sup> Jane Human                                                                                                    |
| * President                                                                                                    |
|                                                                                                    |

# **Transactional Audit Trail**

## **Overview**

Now that you understand what you need to be looking for with the digitally signed document from SIGNIX, be sure that you also are able to view or access a copy of the audit trail or event history behind the transaction. SIGNiX recommends that signers in a transaction download not only the PDF versions of their signed documents, but also at least the PDF version of the audit trail.

This transactional audit trail traces every single event from the initiation of the transaction to its final steps, capturing key legal points, including transaction start, email delivery, site entry & IP address, consent, authentication result, document presentation, each signature or initial, agree/acknowledge tasks, transaction end, document presentation post-transaction and many other events. The audit trail also stores all opt out and comment activity.

## **Available Formats**

SIGNiX provides the audit trail in different formats depending on the needs of the client and the means by which the audit trail is retrieved.

• **Digitally Signed PDF**: Parties to a transaction, as well as the Submitter, can download a PDF version of the audit trail by choosing the Download All option in the Document Review screen (for Submitters in the Status tab) after a transaction is complete. Preferred format.

Version 2.0

CONFIDENTIAL - ©2021

- **HTML**: Submitters and administrators can also view the audit trail in a more interactive fashion via the Transaction Status tab. This is accessed by clicking on a specific transaction in the Document Center dashboard and choosing the *View History* button.
- **Certificate of Completion**: Newly available as an option in 2020, the Certificate of Completion foregoes granular detail in exchange for a shorter, more attractive format.
- **Digitally Signed XML**: Available ONLY through direct API integration with the SIGNiX service, this format can allow clients to parse the structured data in the audit trail and include it in their own reporting and analytical toolsets.

# How the Audit Trail Works

Upon transaction start, SIGNiX begins collecting data about every interaction the Submitter and the Parties have with the transaction. This can include signatures and viewing, but also includes e-consent, opt outs and cancellations or changed parties. The intent is to collect as wide a field of information as possible to provide clients with an optimal set of data points to defend any and all signatures and signed documents from repudiation or challenge.

The SIGNiX audit trail is additive—that is, all changes are appended to the audit trail, not written over. Note that due to the granularity of time recording in the audit trail some events may appear to happen at the same second, but are in fact happening simultaneously or milliseconds after one another (it is possible for events happening simultaneously to be listed out of order – ie. certificate comes before the signature or vice versa when they actually happened at the same time). SIGNiX recommends that the audit trail be used alongside signed documents in a transaction to provide a complete picture of the transaction in question.

# **Understanding an Audit Trail Event**

Below is a snippet from a sample audit trail. There are several elements to take notice of.

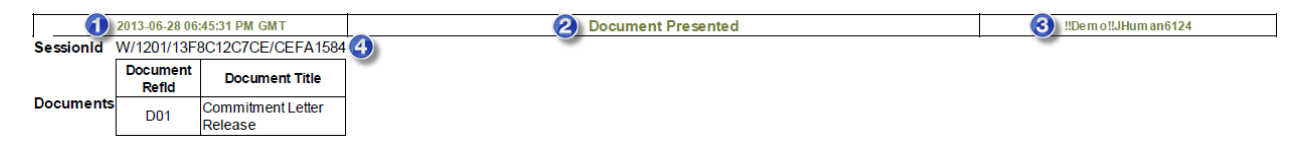

- 1. Date and time of the event, in 12h format, Greenwich Mean Time.
- 2. The event type.
- 3. The UserID of the current Party or Submitter responsible for this action.
- 4. Session ID

Note that for some events, such as *Email Sent*, the UserID may reflect the previous Party in the transaction. For example, in a sequential signing process, if Party A is Bob and Party B is Sarah, when Bob finished his required actions and the system sends an email notification to Sarah to let her know it's her turn to sign, the event will list Bob's UserID, as his completion triggers the email delivery to the next Party.

# Audit Events, by Type

# Session Started

i.

This audit event marks when a Submitter or Party creates a secure session with the SIGNiX service. This is a critical event as it shows the IP address and the user agent (Browser) for the user as well as the *Session ID*.

| 2021-01-20 03:49:18 PM GMT | Session Started                                                                                                    | Unknown |  |
|----------------------------|----------------------------------------------------------------------------------------------------|---------|--|
| Session Id                 | W/1218/177207C6151/5B37EC69                                                                                                    |         |  |
| Remote IP Address          | 69.120.241.167                                                                                                    |         |  |
| User Agent                 | Mozilla/5.0 (Windows NT 10.0; Win64; x64) AppleWebKit/537.36 (KHTML, like Gecko) Chrome/87.0.4280.141 Safari/537.36 Edg/87.0.664.75 |         |  |
|                            |                                                                                                    |         |  |

Sometimes the 'Unknown' is the UserID spot is present as the Session is started prior to the user authenticating to the SIGNiX system. In any case, the Session ID will carry through in each audit event for each event that a user takes or is party to. This allows you to track what each user does within a session.

In other words, to understand the actions a user took while they are logged into SIGNiX, follow the Session ID. For all events with the same Session ID, you know that that specific user completed them within the same secure session.

Note that if a user leaves the SIGNiX service, closes the browser, etc., they will generate a *new* Session Started event when they re-enter the service. This can allow you to track if a user access the service from a different device or different location / IP address.

# Transaction Accepted by Signix

This audit event marks the beginning of a transaction and includes pertinent information as to the Parties and documents included in the transaction.

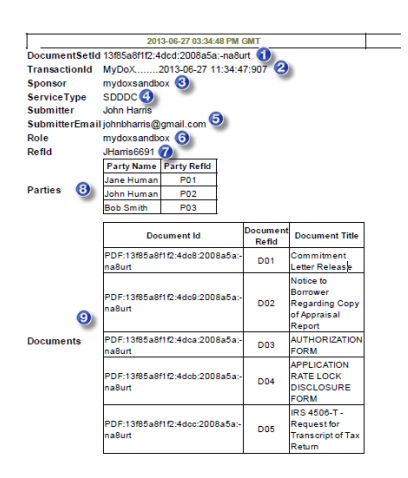

- 1. **DocumentSetId** A unique ID number for the transaction (aka document set) set by SIGNiX.
- 2. **TransactionID** The title of the transaction as set by the Submitter.
- 3. **Sponsor** Client Name
- 4. **ServiceType** Standard SIGNiX service.
- 5. Submitter/SubmitterEmail Full Name and Email Address of the Submitter
- 6. **Role** Identical to Client, unless otherwise set
- 7. **RefID** Referrer ID UserID of the Submitter

8. **Parties** – Full Names of Parties in the Transaction, along with the Reference IDs for each (P01, P02...)

9. **Documents** – A list of all of the documents included in a transaction. Each document has a unique Document Id set by SIGNiX as well as a Reference ID (D01, D02...) and Document Title set by the Submitter.

# Email Sent

This audit event is triggered every time an email is sent by the SIGNiX service.

| 2014-07-11 08:44:42 PM GMT |                          | Email Sent                                                                                                    |
|----------------------------|--------------------------|----------------------------------------------------------------------------------------------------|
| SessionId                  | W/1203/147               | 7272B0532/5E4C6AD4                                                                                                    |
|                            | Party Name               | Jane Human                                                                                                    |
|                            | Email<br>Address To      | jbhdemo1@gmail.com                                                                                                    |
| Email                      | Email<br>Address<br>From | "MyDoX Sandbox Online Signatures" <demo@signix.com></demo@signix.com>                                                                                                    |
|                            | Body                     | Dear Jane Human, Your documents are available online for viewing and signing. To access your document, cli<br>i=z0PERnF0atjL5lZtvp0Bpt PLEASE NOTE: If you are not the correct person to sign these documents, please<br>i=z0PERnF0atjL5lZtvp0Bpt&delegate=yes If you have any questions, please contact your representative at job |

Reason

PickUp link generated for P01

It includes the following information.

- **Party Name**: The name of the Party to whom the email is sent.
- Email Address To/From: The email addresses on the To and From lines.
- **Body**: The complete body text of the email, including HTML code if the email is in HTML format. (Feature added in late 2013.)
- **Reason**: Explains the nature of the email.

Reason codes are listed below:

| PickUpEmail/ Pickup link<br>generated for P** | This is the first email a Party will receive, letting him or her know there are documents to review and sign. This email includes the PickUp link or URL to the signing portal and transaction. |
|-----------------------------------------------|----------------------------------------------------------------------------------------------------|
| SigningCompletedEmail / Thank                 | Once a Party has completed his or her tasks in a transaction, an email is sent to thank                                                                                                    |
| you mail for completing task for              | him or her for their work.                                                                                                    |
| P**                                           |                                                                                                    |
|                                               |                                                                                                    |
| Document set sent to the parties              | If email addresses have been added to the CC list, once the transaction is complete an                                                                                                    |
| on the CC list                                | email will be sent to each of these parties with all of the signed documents as                                                                                                    |
|                                               | attachments.                                                                                                    |
|                                               |                                                                                                    |
| Document Set is Complete:                     | An email sent to the submitter when all parties have signed / completed their tasks and                                                                                                    |
| [Transaction Name]                            | the transaction is complete.                                                                                                    |
|                                               |                                                                                                    |

Emails sent as a result of an Opt Out or Transaction Completion are not recorded in the audit trail per se, though the event itself *is* recorded.

# Esign Consent Accepted

This audit event records when a user has consented to the use of electronic signatures and documents by choosing 'Accept' on the consent dialog.

Version 2.0

2013-06-28 06:43:57 PM GMT Service Type Shared Secret

 $\square_{\text{B4}}$  ServiceType indicates the type of authentication required for the Party.

| SelectOneClick | Email or shared question and answer-level authentication                                                |
|----------------|----------------------------------------------------------------------------------------------------|
| SharedSecret   | Authentication via SMS text message                                                                     |
| SelectID       | Authentication via knowledge-based authentication (KBA), otherwise known as out-of-household questions. |

More information on authentication types can be found in other SIGNiX documentation.

## Shared Secret Code Sent

This audit event records when a random 6-digit password is sent to a Party's mobile number for authentication.

The Party ID, Party Name and mobile number of the Party (as entered by the Submitter) are listed in this audit event.

## User Entered Shared Secret Code

This audit event records when a user successfully enters the password sent to him or her via SMS text message (as shown in *Shared Secret Code Sent*).

|                 | 2013-06-28 06:42:50 PM GMT       |
|-----------------|----------------------------------|
| SessionId       | W/1201/13F8C12C7CE/CEFA1584      |
| Party ID        | P01                              |
| Party<br>Name   | Jane Human                       |
| Party<br>Mobile | 4083481585                       |
| Description     | Secret Code generated first time |
|                 |                                  |

|               | 2013-06-28 06:43:57 PM GMT  |  |
|---------------|-----------------------------|--|
| SessionId     | W/1201/13F8C12C7CE/CEFA1584 |  |
| Туре          | Direct                      |  |
| Authority     | signix                      |  |
| Party<br>Name | Jane Human                  |  |
| MethodId      | SharedSecret                |  |

#### **KBA Events**

Optionally a Submitter may choose to require signers to undergo more intensive authentication. Knowledge-based authentication (or KBA) take a name, social security number and date of birth as an input and presents the signer with 4-5 multiple choice questions based on public database information. Based on a certain number of correct answers, the signer may continue with the signing process.

Each KBA event shares the same information:

| 2020-12-15<br>05:59:08 PM GMT | KBA Passed                        | JHarris3688 |
|-------------------------------|-----------------------------------|-------------|
| Party Refld                   | Signer                            |             |
| Party Name                    | John Harris                       |             |
| Party Email                   | jharris@signix.com                |             |
| KBA Serial<br>Number          | 17661b1f6ee:-75c8:241b24b9:2sbe7m |             |

- Party RefID: Role
- Party Name
- Party Email

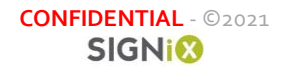

• KBA Serial Number: This is an internal ID for the specific KBA attempt.

Note that the UserID is present in these events, but not the Session ID, as the KBA process involves a third party identity / authentication provider.

There are numerous KBA events, including:

- KBA Passed: The KBA questions were presented and enough questions were answered correctly to pass the authentication.
- KBA No Data Returned: The system was unable to generate questions to verify the signer's identity. Most common reasons include age and/or lack of credit history, name or SSN not matching credit records, etc. If the signer has input the wrong data, they can try again, but they may be unable to proceed further if the information is correct.
- KBA Additional Questions Generated: If allowed by the authentication options, a signer may be presented with additional KBA questions to answer if they correctly answer a subset of the initial KBA questions, but not all of them.

In certain cases, a successful KBA result may be followed up with an automated credential analysis (aka KBA Scan Verify). This is particularly relevant in remote online notarization (RON) transactions. There are numerous KBA Scan Verify events as well:

- KBA Scan Verify Attempted: The identification credential (driver's license, passport, et al) was successfully uploaded to the analysis service and is being analyzed.
- KBA Scan Verify Passed: The credential analysis was successful.
- KBA Scan Verify Failed: The credential analysis was not successful.

# Certificate Issued

This audit event records the creation of the user's digital certificate and identity within the SIGNiX service for the particular Sponsor (client of SIGNiX).

Issuer

Serial

Number

2013-06-28 06:48:45 PM GMT

OID.2.5.4.65=SignixOperCA-II. OU=Signix Trust

Services, O=Signix Inc, L=Chattanooga, ST=TN,

435232200000013f04fbf367000000000018af5

Subject OLS: 0.9.2342.19200300.100.1.1=!!Demo!!JHuman0795, OU=Signix User, OU=DEMONSTRATION USE ONLY, O="Signix, Inc.", L=Chattanooga, ST=TN, C=US

SessionId W/1201/13F8C12C7CE/CEFA1584

C=US

CN=John Human

CN=Signix Operational CA II,

Contained in this audit event are several elements that are commonly used in x.509v3 digital certificates:

- 1. **Issuer**: Information about the Issuer of the certificate and identity.
- 2. Serial Number of the certificate
- 3. **Subject** fields included in the digital certificate.

# Preview Completed Event

This audit event records when a party has completed viewing all documents ahead of signature as required by the DocPreview<sup>™</sup> capability.

Version 2.0

CONFIDENTIAL - ©2021

# Document Presented - deprecated

NOTE: This event is not as prominent in the new signing experience introduced in January 2015, as now ALL documents are presented to the user at the same time, rather than one at a time as was the case in the previous version of the software.

This audit event records when a document within a transaction is rendered and presented to a Party for review and action. The event lists the document Reference ID and Title.

# Notary Information Added

This audit event records information that a notary party will add to a transaction during an electronic notary session, including venue, fee assessed, email of the notary party, the notary act type and then specific information regarding how parties were identified during the notarization.

| - 2016-01-29 07:31:57 PM<br>GMT | Notary Information | n Added     |                                               |                 |         | !!Demo!!JHarris72215n7363 |
|---------------------------------|--------------------|-------------|-----------------------------------------------|-----------------|---------|---------------------------|
| NotaryPartyld                   | P02                |             |                                               |                 |         |                           |
| NotaryPartyName                 | John Harris72215n  |             |                                               |                 |         |                           |
| Venue                           | Alexandria, VA     |             |                                               |                 |         |                           |
| FeeAssessed                     | \$25               |             |                                               |                 |         |                           |
| NotaryPartyEmail                | jbhdemo2@gmail.c   | om          |                                               |                 |         |                           |
| NotaryActType                   | POA                |             |                                               |                 |         |                           |
| Parties                         | Party Name         | Party Refld | ld Method                                     | Additional Info | Address |                           |
| Falues                          | Leopold Demosmith  | P01         | Remote - KBA (Knowledge-based Authentication) | n/a             | n/a     |                           |

# Notary Seal Added

This audit event is added when a notary completes the signature associated with a specific notary seal. It includes information related to the notary's commission, including name, commission# (if applicable), state, commission expiration and the DocumentID the seal is located on.

| 2020-08-31 10:02:22 PM GMT | Notary Seal Added                 | IIDemoIIJHarris3021 |
|----------------------------|-----------------------------------|---------------------|
| Notary Name                | John Harris                       |                     |
| Notary ID                  | IIDemoIIJHarris3021               |                     |
| Notary Email               | johnbharris@gmail.com             |                     |
| Notary Commission          | 0000                              |                     |
| Notary State               | State of New York                 |                     |
| Notary Expiration          | 01/01/2026                        |                     |
| Document Id                | PDF:174450d4c44:-6b1e:-41ce8b81:2 | 2sbe7m              |
|                            |                                   |                     |

# User Opted Out

This audit event records when a user exits the e-signature process and chooses from a selection of options to explain why he or she is leaving the process. The event itself records the reason why and the explanation, if the user provided one. The various options and results are explained in more detail in the *SIGNIX Exit E-Signature Options* document.

# **Transaction Completed**

This audit event records when all Parties have completed their required actions on the documents within a transaction and the workflow is complete. Note that the audit trail will continue to record Parties accessing and viewing the documents even after transaction completion.

# Transaction Suspended / Resumed

A Submitter can at any time suspend and then resume a transaction. This is often done to change a faulty email address or add a new party or document to a transaction. This audit event records when the transaction was suspended / resumed.

# Party (Document) Added and Party (Document) Deleted

| - 2013-08-0 | 5 05:12:08 PM GMT                       | Party / | Added             |                                                         |                |
|-------------|-----------------------------------------|---------|-------------------|---------------------------------------------------------|----------------|
| SessionId   | W/1201/1404F3F51F4/A60193B5             |         |                   |                                                         |                |
| Party       | Party Name Party Refld<br>Bob Smith P03 |         |                   |                                                         |                |
| - 2013-08-0 | 5 05:12:16 PM GMT                       |         |                   |                                                         | Document Added |
| SessionId   | W/1201/1404F3F51F4/A60193B5             |         |                   |                                                         |                |
|             | Document Id                             |         | Document<br>Refld | Document<br>Title                                       |                |
| Document    | PDF:1404e0a194f:-5a75:-6f74441a:        | 2x3f39  | D02               | Notice<br>Regarding<br>Use of a<br>Demo Bill<br>of Sale |                |

After a transaction has been started, it is possible that a Submitter may suspend a transaction in order to change aspects of the workflow. This might include adding or deleting documents or Parties in a transaction. These audit events record the addition or deletion of Parties and/or documents by the Submitter. The information of the Party or document is included in these audit events.

# Transaction Cancelled

This audit event records when a Transaction is cancelled either through Submitter action, a Party opting out, or natural expiration of the transaction. The only additional information recorded for this event is in the case of a user choosing an opt out that automatically cancels the transaction.

| _                                |                                                                           |                                 |                    |
|----------------------------------|---------------------------------------------------------------------------|---------------------------------|--------------------|
| + 2013-04-1                      | 11 07:56:41 PM GMT                                                        | Esign Consent Accepted          | !!Demo!!JHuman0540 |
| + 2013-04-1                      | 11 07:56:41 PM GMT                                                        | User Entered Shared Secret Code | !!Demo!!JHuman0540 |
|                                  | 11 07:57:14 PM GMT                                                        | Transaction Cancelled           | !!Demo!!JHuman0540 |
| Note Reaso<br>Sign or<br>don't w | n: Wish to Opt Out &<br>n Paper User writes: I<br>vant to do this online. |                                 |                    |
| 2013-04-1                        | 11 07:57:14 PM GMT                                                        | User Opted Out                  | !!Demo!!JHuman0540 |
| SessionId                        | W/1201/13DFAABA77                                                         | F/F5413D46                      |                    |
| Party                            | Party Name Party Refl<br>Jane Human P01                                   |                                 |                    |
| Reason                           | Wish to Opt Out & Sign                                                    | on Paper                        |                    |
| Explanation                      | l don't want to do this o                                                 | nline.                          |                    |

# **Signatures on the Audit Trail**

Depending on the type of authentication chosen by the Submitter for a particular Party, different signature modes are activated. For higher levels of authentication—for example, SMS text message and KBA—SIGNiX uses so-called 'intent' signatures, where users are required to re-enter their Signing PIN when they sign a document to clearly communicate their intention to execute the document or terms in question. For these types of signatures, there are three specific audit events recorded for EACH signature or initial: *User Entered PIN, Signature Creation Authorized*, and *Document Signed*. This represents the input of the Signing PIN, the clicking of the 'Click Here to Sign' button, and the actual cryptographic digital signature itself.

For lower forms of authentication—email verification and shared Q&A—SIGNiX uses a simpler signing process that does not require the entry of a Signing PIN for each signature. For these signatures, only two events are recorded for each signature: *Signature Creation Authorized* and *Document Signed*. In fact, if a Party has multiple signatures on the same document, *Signature Creation Authorized* will be recorded once and *Document Signed* as many times as there are signatures or initials on the document.

| + 2013-08-05 04:58:23 PM GMT | Signature Creation Authorized |
|------------------------------|-------------------------------|
| + 2013-08-05 04:58:24 PM GMT | Document Signed               |
| + 2013-08-05 04:58:24 PM GMT | Document Signed               |
| + 2013-08-05 04:58:24 PM GMT | Document Signed               |

In the example to the left, a document has been signed three times by the same party. *Signature Creation Authorized* is listed once, but *Document Signed* is listed three times.

Signature-specific audit events are described below.

# **User Entered PIN**

This audit event records when a user enters his or her Signing PIN to authorize a digital signature. Some authentication options will skip this step.

# Signature Creation Authorized

This audit event records when a user specifically authorizes the creation of a signature by clicking the Click Here to Sign or related controls.

The audit event includes the following information:

- Party Name
- **SignerId** The User ID of the Party
- FieldID The ID number associated with the specific PDF signature field.
- **Documents** The information relating to the document being signed.
- **Reason** Specific to FDA 21 CFR 11 workflows. Displays the reason for the signature, and also whether it was chosen by the signer or the submitter.

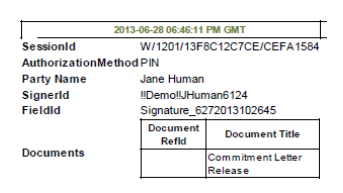

# **Document Signed**

This audit event records when SIGNiX actually digitally (cryptographically) signs a document.

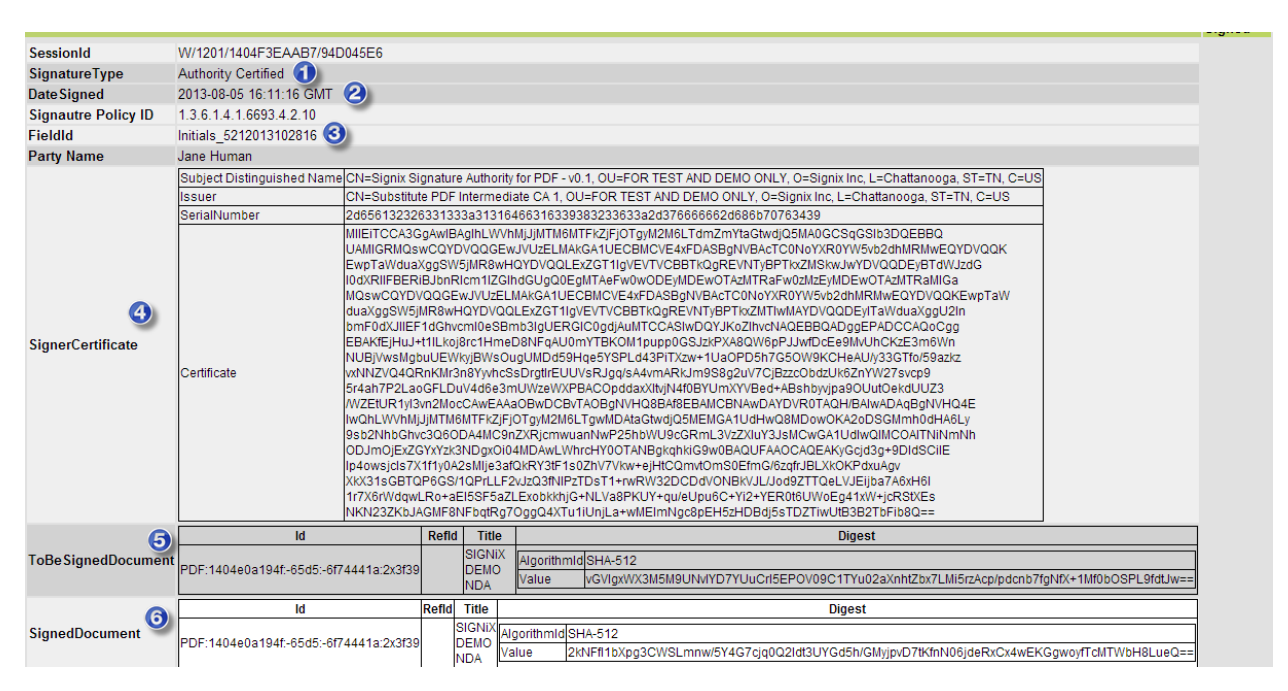

This event contains significantly more information than most audit events, as it is a cryptographic record of each signature or initial. The event lists the following information:

- 1. **SignatureType**: Indicates the type of SIGNiX digital signature used. 'Authority Certified' is the default signature type. 'PDF Field Lock Signature' represents a tamper-proofing signature added after all other signatures have been applied. The latter is an *invisible* signature.
- 2. Date Signed: Time and date of the signature in GMT, 24h time.
- 3. **FieldID**: The ID number associated with the specific PDF signature field.
- 4. **SignerCertificate**: Includes all of the information regarding the digital certificate used to sign the document, including the hash (fingerprint) of the certificate itself.
- 5. **ToBe SignedDocument**: The unique DocumentID and title of the document being signed, as well as a hash / message digest / fingerprint of the document being signed prior to signing.
- 6. **SignedDocument**: The unique DocumentID and title of the document being signed, as well as a hash / message digest / fingerprint of the document being signed after signing.

NOTE: If **SignatureType** is "PDF Certifying Signature" and **SignedDocument** Title is "Audit Trail," this event displays information about the digital signature on the PDF audit trail itself associated with the transaction.

# Endorsement Tasks (Agree/Acknowledge) on the Audit Trail

Depending on the type of authentication chosen by the Submitter for a particular Party, different processes are followed to record so-called endorsement tasks (I Agree / I Acknowledge). For higher levels

Version 2.0

of authentication—for example, SMS text message and KBA—SIGNiX uses a so-called 'intent' process, where a user is required to re-enter their Signing PIN when they agree to or acknowledge reading a document to clearly communicate their agreement or acknowledgement. For these types of endorsement tasks, there are two specific audit events recorded for EACH endorsement task: *User Entered PIN* and *User Acknowledged Viewing Document*. This represents the input of the Signing PIN and the actual Agree/Acknowledge step.

For lower forms of authentication—email verification and shared Q&A—SIGNiX uses a simpler endorsement process that does not require the entry of a Signing PIN for each signature. For these tasks, only one event is recorded for each endorsement: *User Acknowledged Viewing Document*.

# User Acknowledged Viewing Document

This audit event records when a user agrees to or acknowledges viewing a document presented to him or her.

|               | 2013-06-28 06:51:05 PM                   | GMT               |                                 | User Acknowledged Viewing Document |  |
|---------------|------------------------------------------|-------------------|---------------------------------|------------------------------------|--|
| SessionId     | W/1201/13F8C12C7CE/CEFA1                 | 584               |                                 |                                    |  |
| Party<br>Name | Bob Smith                                |                   |                                 |                                    |  |
|               | Document Id                              | Document<br>Refld | Document<br>Title               | -                                  |  |
| Documents     | PDF:13f85a8f1f2:4dc8:2008a5a:-<br>na8urt |                   | Commitment<br>Letter<br>Release |                                    |  |

The event contains the Party Name as well as the Document Id, Reference ID and title of the document being agreed to or acknowledged.